## **SETTING UP YOUR PROFILE - COACHES**

- 1. Go to tms.tapps.biz
- 2. Login to the TMS Platform
- 3. Select the Profile Icon in the upper right corner and click 'Profile'

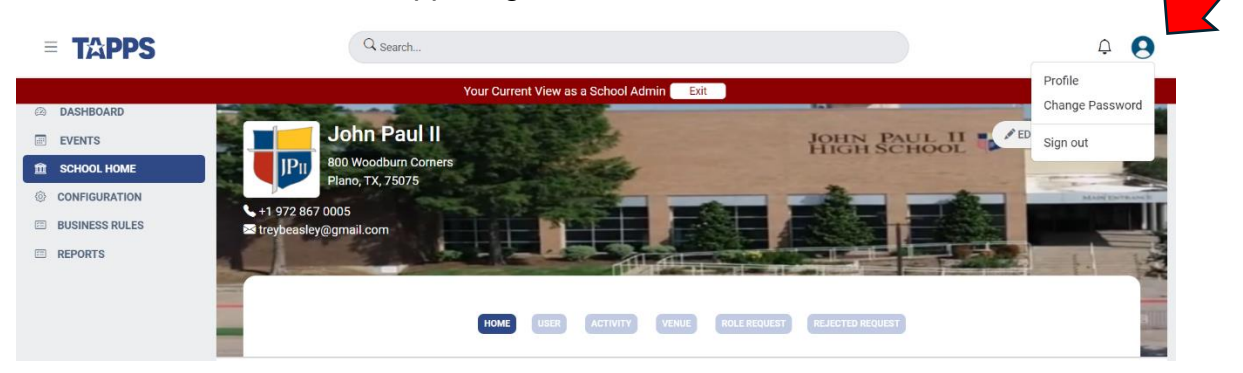

4. Update Profile Information and click 'Save' at the bottom of the page.

| $\leftrightarrow$ $\rightarrow$ C $\simeq$ staging.tap; | os.biz/my-profile |                                     |                   | \$                              |  |  |  |
|---------------------------------------------------------|-------------------|-------------------------------------|-------------------|---------------------------------|--|--|--|
| = TAPPS                                                 | Q Search          |                                     |                   | ۵ و                             |  |  |  |
|                                                         |                   | Your Current View as a School Admin | Exit              |                                 |  |  |  |
| DASHBOARD                                               | F                 |                                     |                   |                                 |  |  |  |
| EVENTS                                                  | My Profile        |                                     |                   | Opt-in for text message:- 💽 Yes |  |  |  |
| 館 SCHOOL HOME                                           |                   |                                     |                   |                                 |  |  |  |
| © CONFIGURATION                                         |                   |                                     |                   |                                 |  |  |  |
| BUSINESS RULES                                          |                   |                                     |                   |                                 |  |  |  |
| REPORTS                                                 | 120 × 120         |                                     |                   |                                 |  |  |  |
|                                                         | Staff First Name  |                                     | Staff Last Name   |                                 |  |  |  |
|                                                         | Enter First Name  |                                     | Enter Last Name   |                                 |  |  |  |
|                                                         | Date of Birth     |                                     | Gender            |                                 |  |  |  |
|                                                         | Select Date       |                                     | Select Gender     | ~                               |  |  |  |
|                                                         | Role              |                                     | Activities        |                                 |  |  |  |
|                                                         | Select Roles      |                                     | Select Activities | ~                               |  |  |  |
|                                                         |                   |                                     |                   |                                 |  |  |  |

5. Once this is completed, the coach's cell phone number will show up on the list of users of the TMS Admin's main user screen.

| E REPORTS |                                | HOME USER ACTIVITY V | ENVE (ROLE REQUEST) (REJECTED REQUEST) |                            |
|-----------|--------------------------------|----------------------|----------------------------------------|----------------------------|
|           | STAFF STUDENT PARENT           |                      |                                        |                            |
|           | School Staff                   | Q Search             | ₹ FILTERS +                            | EXPORT IMPORT ADD USER     |
|           | Staff Name                     | Email                | Contumber                              | Status                     |
| B LOGOUT  | Arron Adams<br>Assistant Coach | sample@sample.com    | +1 214 555 5555                        | <ul> <li>Active</li> </ul> |